IT Dept Quick Reference Guide (QRG)

Document No - Ref 277

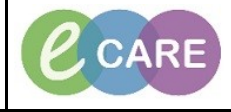

Version Number – 2.0

## **ED - CREATING A PATIENT LIST FOR OBSERVATION UNIT**

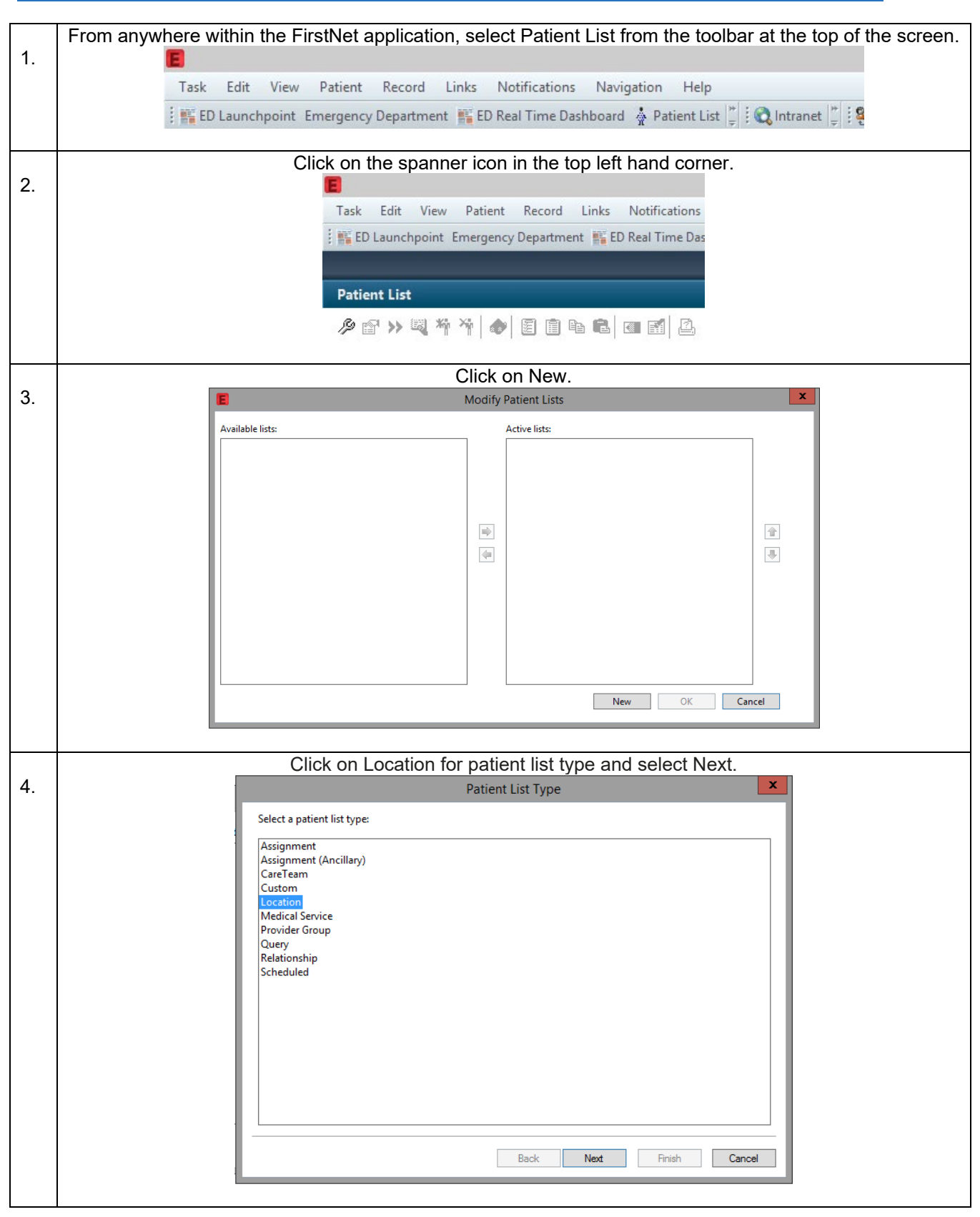

| 5  | Open up the Locations folder on the right by double clicking it and again double click RD8 – Milton                                                                                                    |
|----|----------------------------------------------------------------------------------------------------|
| э. | Regnes General Hospital to open, followed by Million Regnes General Hospital. This opens up all the<br>locations in the Hospital for selection                                                                                                    |
|    |                                                                                                    |
|    | □ *Locations   □ Treatment Functions   □ Encounter Types   □ Care Teams   □ Relationships   □ Discharged Criteria   □ Discharged Criteria   □ Admission Criteria   □ Admission Criteria   □ Care R08-Builtons Keynes General Hospital   □ Discharged Criteria   □ Discharged Criteria   □ Care R08-GH Accident and Emergency Department   □ Discharged Criteria   □ Admission Criteria   □ Care R08-GH Accident and Emergency Department   ⊕ □ R08-GH AccU   ⊕ □ R08-GH AccU   ⊕ □ R08-GH Acu U   ⊕ □ R08-GH Acu U   ⊕ □ R08-GH Acu U   ⊕ □ R08-GH Acu U   ⊕ □ R08-GH Acu U   ⊕ □ R08-GH Acu U   ⊕ □ R08-GH Acu U   ⊕ □ R08-GH Acu U   ⊕ □ R08-GH Acu U   ⊕ □ R08-GH Acu U   ⊕ □ R08-GH Acu U   ⊕ □ R08-GH Acu U   ⊕ □ R08-GH Acu U   ⊕ □ C R08-GH Acu U   ⊕ □ C R08-GH Acu U   ⊕ □ C R08-GH Acu U   ⊕ □ C R08-GH Acu U   ⊕ □ C R08-GH Acu U   ⊕ □ C R08-GH Acu U   ⊕ □ C R08-GH Acu U   ⊕ □ C R08-GH Ambulatory Emergency Care Unit |
|    | Enter a name for the list: (Limited to 50 characters)                                                                                                    |
|    |                                                                                                    |
|    | Back Next Finish Cancel                                                                                                    |
|    |                                                                                                    |
| 1  | Find the Observation Unit amongst the list of locations. Place a tick in the box next to RD8-GH                                                                                                    |
| 6. | Observation Unit. This should now populate into the name box down the bottom.                                                                                                    |
|    | Location Patient List                                                                                                    |
|    | <sup>™</sup> Locations [RD8-GH Observ] <sup>™</sup> Treatment Functions         □ Encounter Types                                                                                                    |
|    | □ Care Teams BR-GH MRI Ultrasound                                                                                                    |
|    | □ Time Criteria □ □ □ RD8-GH Neonatal (SCBU)                                                                                                    |
|    | Admission Criteria Burg, RD8-GH North Community Midwife                                                                                                    |
|    | BRD8-GH Observation Unit<br>Br-□ <b>b</b> , RD8-GH Obsterics Scan Department                                                                                                    |
|    | 田一丁佐。RD8-GH Occupational Therapy Dept                                                                                                    |
|    |                                                                                                    |
|    |                                                                                                    |
|    |                                                                                                    |
|    | Enter a name for the list: (Limited to 50 characters)                                                                                                    |
|    | RD8-GH Observation Unit                                                                                                    |
|    | Back Next Finish Cancel                                                                                                    |
|    |                                                                                                    |
|    | Salast Discharged Criteria from the left hand side. Once you have the discharge entions displaying eligit                                                                                                    |
| 7  | on the second option down 'Only display patients that have not been discharged'. If you do not select this                                                                                                    |
|    | vou will see all patients currently in this location as well as those discharged from it.                                                                                                    |
|    | Location Patient List                                                                                                    |
|    | [] *Locations [RD8-GH Observ                                                                                                    |
|    | □ Treatment Functions ○ None<br>□ Encounter Types ○ Only disclay patients that have not been discharged                                                                                                    |
|    | Care Teams<br>Delationship addents that have hot been discharged.<br>Only display patients that have been discharged.                                                                                                    |
|    | Time Criteria                                                                                                    |
|    | ✓ Discharged Criteria [Not dis<br>☐ Admission Criteria                                                                                                    |
|    |                                                                                                    |
|    |                                                                                                    |
|    |                                                                                                    |
|    |                                                                                                    |
|    |                                                                                                    |
|    | Enter a name for the list: (Limited to 50 characters)                                                                                                    |
|    | RD8-GH Observation Unit                                                                                                    |
|    | Back Next Finish Cancel                                                                                                    |
|    |                                                                                                    |

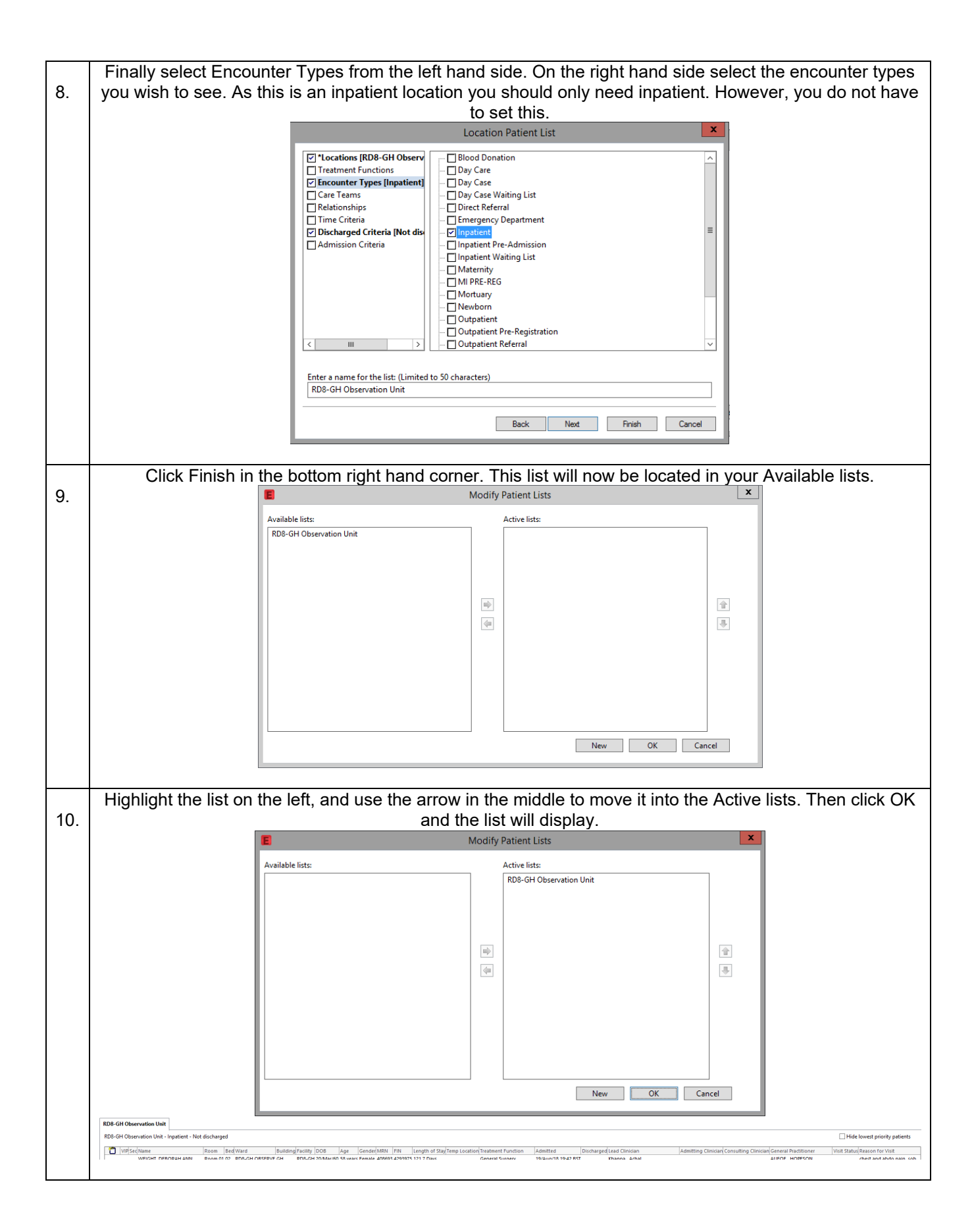